# **UBC** Forestry

## Canvas – Grading Schemes

### **Table of Contents**

| A. How to Enable a Grading Scheme for a Course | 1  |
|------------------------------------------------|----|
| B. Common Grading Schemes                      | 5  |
| C. Course Grading Schemes                      | 8  |
| D. Assignment Grading Schemes                  | 10 |

This tip sheet will provide information on how to enable the UBC grading schemes in a Canvas course.

### A. How to Enable a Grading Scheme for a Course

**Open Settings** 

| Quizzes        |  |
|----------------|--|
| Conferences    |  |
| Collaborations |  |
| SCORM          |  |
| Chat           |  |
| Settings       |  |
|                |  |

In Course Navigation, click the Settings link.

Open Course Details

| Course Details | Sections | Navigation | Apps | Feature Options |
|----------------|----------|------------|------|-----------------|
|                |          |            |      |                 |

Click the **Course Details** tab.

### Enable Grading Scheme

| File Storage:   | 500 megabytes                                |
|-----------------|----------------------------------------------|
| Large Course:   | Launch SpeedGrader Filtered by Student Group |
| Grading Scheme: | Enable course grading scheme                 |

Click the **Enable course grading scheme** checkbox.

### Set Grading Scheme

| File Storage:   | 4194 megabytes                                 |  |  |  |  |  |
|-----------------|------------------------------------------------|--|--|--|--|--|
| Large Course:   | □ Launch SpeedGrader Filtered by Student Group |  |  |  |  |  |
| Grading Scheme: | Enable course grading scheme                   |  |  |  |  |  |
|                 | Default Canvas Grading Scheme $\checkmark$     |  |  |  |  |  |
|                 | View Copy + New Grading Scheme                 |  |  |  |  |  |
|                 | Manage All Grading Schemes                     |  |  |  |  |  |

To <u>create a grading scheme</u> for your course, click **+New Grading Scheme** 

#### Select Grading Scheme

| File Storage:   | 4194 megabytes                               |  |  |  |  |
|-----------------|----------------------------------------------|--|--|--|--|
| Large Course:   | Launch SpeedGrader Filtered by Student Group |  |  |  |  |
| Grading Scheme: | Enable course grading scheme                 |  |  |  |  |
|                 | Default Canvas Grading Scheme $$             |  |  |  |  |
|                 | View Copy + New Grading Scheme               |  |  |  |  |
|                 | Manage All Grading Schemes                   |  |  |  |  |

Canvas will show you the Canvas default grading scheme. If you want to select another grading scheme, click the drop-down list.

### View Grading Scheme

| File Storage:   | 4194 megabytes                               |  |  |  |  |  |
|-----------------|----------------------------------------------|--|--|--|--|--|
| Large Course:   | Launch SpeedGrader Filtered by Student Group |  |  |  |  |  |
| Grading Scheme: | Enable course grading scheme                 |  |  |  |  |  |
|                 | Default Canvas Grading Scheme $\checkmark$   |  |  |  |  |  |
|                 | View Copy + New Grading Scheme               |  |  |  |  |  |
|                 | Manage All Grading Schemes                   |  |  |  |  |  |
|                 |                                              |  |  |  |  |  |

(1) To view a grading standard, click.

| Manage All Grading Schemes    | × |   |
|-------------------------------|---|---|
| Canvas Default                |   |   |
| Grading Scheme Name •         |   | 1 |
| Default Canvas Grading Scheme | Ð | l |
| Your Grading Schemes          |   |   |
| Grading Scheme Name *         |   | I |
| test 🗄 🔨 🔩 🖞                  | Û | l |
| test 2 🗗 💊 🕁                  | Û |   |
| Archived                      |   |   |

Archived @

(2) If you want to edit the grading scheme you want to use in the course, the click the Edit button next to the title of the grading scheme.

View your enabled grading scheme. Click the **Done** button.

Update Course Details

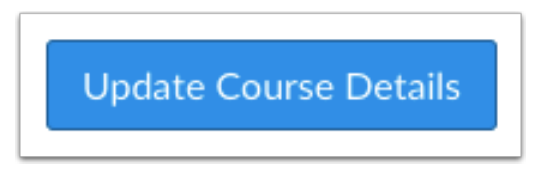

After finishing setting up the grading scheme, remember to click the **Update Course Details** button to save the settings.

### B. Common Grading Schemes

Grading schemes are built based on percentage ranges, and each percentage range is assigned a name value. You can create any grading scheme by editing the name and percentage range for each item. When enabling a grading scheme for a course, the grading scheme is applied to the students' final grades in addition to the overall percentage.

### Notes:

- Grading schemes only support two decimal places.
- The only scores allowed in the Gradebook are those defined in the grading scheme.
- Gradebook entries that are not specifically defined in the grading scheme revert back to the icon showing that the submission needs to be graded. Depending on an assignment's display grade, some Gradebook entries cannot convert to a grading scheme.

#### Letter Grades

| Default (<br>Scheme | Canvas Grading | ×      | Simplifie              | d Letter Grades | ×      |
|---------------------|----------------|--------|------------------------|-----------------|--------|
| Grade By            |                |        | Grade By<br>Percentage |                 |        |
| Percentage          |                |        | Letter Grade           | Range           |        |
| Letter Grade        | Range          |        | A                      | 100% to 94%     |        |
| A                   | 100% to 94%    |        | В                      | < 94% to 84%    |        |
| A-                  | < 94% to 90%   |        | С                      | < 84% to 74%    |        |
| B+                  | < 90% to 87%   |        | D                      | < 74% to 64%    |        |
| В                   | < 87% to 84%   |        | F                      | < 64% to 0%     |        |
| B-                  | < 84% to 80%   |        |                        |                 |        |
| C+                  | < 80% to 77%   |        |                        |                 | Cancel |
| С                   | < 77% to 74%   |        |                        |                 |        |
| C-                  | < 74% to 70%   |        |                        |                 |        |
| D+                  | < 70% to 67%   |        |                        |                 |        |
|                     |                | Cancel |                        |                 |        |

Letter Grades is the most traditional type of grading scheme and is the default format for new grading schemes. Only supported scores are allowed in the Gradebook, so if you build a letter grade scheme with name values for only A, B, and C, you cannot enter a score that converts to an A- or B+.

#### Performance

| Performance               |          |        |
|---------------------------|----------|--------|
| <b>Grade By</b><br>Points |          |        |
| Letter Grade              | Range    |        |
| Good                      | 4 to 3   |        |
| Poor                      | < 2 to 0 |        |
|                           |          | Cancel |

Performance grading schemes are based on a standard of individual performance. Only supported scores are allowed in the Gradebook, so if you build a performance scheme with the name values of only *Excellent* and *Poor*, you cannot enter a score of *Good*.

### C. Course Grading Schemes

|                                                        |                        | Search                            |                          | \$          |
|--------------------------------------------------------|------------------------|-----------------------------------|--------------------------|-------------|
| Student Name                                           | US Histor<br>Out of 25 | Abraham Lincoln Vide<br>Out of 10 | Cloud Assig<br>Out of 25 | etal        |
| Emily Boone<br>History 101 and History 101 MWF         | 0                      | 9                                 | 21                       | Ø91.63% А-  |
| Max Johnson<br>History 101 T-Th                        | 0                      | 4                                 | 19                       | ∕Ø75.6% C   |
| Bruce Jones<br>History 101                             | 17                     | 6                                 | 21                       | ø 84.19% в  |
| Joe Rogers<br>History 101                              | 24                     | 8                                 | 22                       | ∕Ø 85.76% в |
| Nora Sanderson<br>History 101 T-Th                     | Excused                | 7                                 | 22                       | Ø88.83% B+  |
| Jane Smith<br>History 101 MWF                          | 0                      | 9                                 | 19                       | ∕Ø 74.18% C |
| Test Student<br>History 101, History 101 MWF, and Hist | -                      | -                                 | -                        | -           |

When enabling a grading scheme for a course, the grading scheme is applied to the students' final grades in addition to the overall percentage. Learn how to enable a <u>course grading scheme</u>.

| Student Name         | Peer Review Func<br>Out of 0 | Test Quiz 2<br>Out of 0 | CIVL Test Quiz<br>Out of 0 | Peer Review - Dra<br>Out of 100 | Peer Review - Dra<br>UNPUBLISHED | Final Assignment<br>UNPUBLISHED | Assignments | Total     |
|----------------------|------------------------------|-------------------------|----------------------------|---------------------------------|----------------------------------|---------------------------------|-------------|-----------|
| Taha Adam            | 58%                          |                         | -                          | -                               |                                  |                                 | 3,000%      | 3,000% A+ |
| Kayley Hirose        | 101%                         | -                       | -                          | -                               |                                  |                                 | 5,150%      | 5,150% A+ |
| Tara Kong            | 100%                         | -                       | -                          | -                               |                                  |                                 | 5,100%      | 5,100% A+ |
| Sol Leader-Cole      |                              | -                       | -                          | -                               |                                  |                                 | 100%        | 100% A+   |
| Ryan Liew            | 5.50                         | -                       | -                          | =                               |                                  |                                 | 100%        | 100% A+   |
| Rashi Malhotra       | -                            | -                       |                            | -                               |                                  |                                 | 100%        | 100% A+   |
| Arshiya Malik        | 12                           | <u>_</u>                | -                          | -                               |                                  |                                 | 100%        | 100% A+   |
| Juan Perdomo Linares | . <del>.</del>               | -                       | -                          | -                               |                                  |                                 | 100%        | 100% A+   |
| lasnina Pozo         | 1.00                         |                         | -                          | -                               |                                  |                                 | 100%        | 100% A+   |
| Renu Rajamagesh      | -                            | -                       | -                          | -                               |                                  |                                 | 100%        | 100% A+   |
| Chaitali Soni        | -                            | -                       | -                          | -                               |                                  |                                 | 100%        | 100% A+   |
| Will Tanner          | 1.0                          | -                       | -                          |                                 |                                  |                                 | 100%        | 100% A+   |
| Michael Xiong        | 1.00                         | -                       | -                          | -                               |                                  |                                 | 100%        | 100% A+   |
| Ryan Yuen            | -                            | -                       | -                          | -                               |                                  |                                 | 100%        | 100% A+   |
| Yuxin Zhang          | 1.7                          | -                       | -                          | -                               |                                  |                                 | 100%        | 100% A+   |
| Test Student         |                              | -                       | -                          | -                               |                                  |                                 | -           | -         |

Example of a UBC course with a grading scheme applied. As visible on the right side of the total column, there are corresponding letter grades for each student.

### Student View

| Grades for Emily Boone                                 |                |                            |                 |                  | 🔒 Print Grade |                       |            |
|--------------------------------------------------------|----------------|----------------------------|-----------------|------------------|---------------|-----------------------|------------|
| Course                                                 |                | Arrange By                 |                 |                  |               |                       |            |
| History 101                                            | ~              | Due Date                   | ~               | Apply            |               |                       |            |
| Name                                                   |                | Due                        |                 | Status           | Score         | Out of                |            |
| Articles of Confederatior<br>Constitution Topic Discus | n vs.<br>ssion | Aug 22, 2019 b             | y 11:59pm       | MISSING          | -             | 25                    |            |
| Course Introductions                                   |                | Aug 23, 2019 b             | y 11:59pm       |                  | 9             | 10                    |            |
| Sample Assignment                                      |                |                            |                 |                  | 14            | 15                    | ц.         |
| Assignments                                            |                |                            |                 |                  | 91.79%        | 358.00/<br>390.00     |            |
| Discussions                                            |                |                            |                 |                  | 90%           | 9.00 /<br>10.00       |            |
| Quizzes                                                |                |                            |                 |                  | N/A           | 0.00 /<br>0.00        |            |
| Extra Credit                                           |                |                            |                 |                  | N/A           | 0.00 /<br>0.00        |            |
| Summaries                                              |                |                            |                 |                  | N/A           | 0.00 /<br>0.00        |            |
| Total                                                  |                |                            |                 |                  | 91.75%        | 367.00<br>/<br>400.00 |            |
| නිYour instructor is working o                         | n grades. V    | Vhile your instructor is v | working on grad | les, grade and c | omment infor  | mation is una         | available. |
| otal: 91.75% (Pass)<br>Show All Details                |                |                            |                 |                  |               |                       |            |

Students can view the results of the grading scheme on their Grades page.

### D. Assignment Grading Schemes

| Gradebook 🔹 View 🔹 A                                   | Actions 🗸                        |                                        |  |  |
|--------------------------------------------------------|----------------------------------|----------------------------------------|--|--|
| Student Name                                           | Constitution Assign<br>Out of 50 | Ø Moderated Assign<br>Out of 20 MANUAL |  |  |
| Emily Boone<br>History 101 and History 101 MWF         | Pass                             | 18                                     |  |  |
| Max Johnson<br>History 101 T-Th                        | Pass                             | 19                                     |  |  |
| Bruce Jones<br>History 101                             | Pass                             | 14                                     |  |  |
| Joe Rogers<br>History 101                              | Pass                             | 16                                     |  |  |
| Nora Sanderson<br>History 101 T-Th                     | Pass                             | 20                                     |  |  |
| Jane Smith<br>History 101 MWF                          | Pass                             | 14                                     |  |  |
| Test Student<br>History 101, History 101 MWF, and Hist | -                                | -                                      |  |  |

Grading schemes can be applied specifically to individual assignments. Each assignment includes a field that allows you to choose how the grade is displayed in the Gradebook and on the student Grades page. Learn how to enable an <u>assignment grading scheme</u>.

For **Letter Grade Schemes**, you can input scores in the Gradebook depending on the assignment display type:

- For any assignment type, you can enter grades as points or a percentage. For instance, if an assignment is worth 10 points and the student earns 9, you can input 9 or 90% (which displays the grade defined in the percentage range).
- When an assignment grade display is set explicitly to Letter Grade, you can also input a letter grade directly, such as an A-.

For **Performance schemes**, you can input scores in the Gradebook by points, percentage, or performance value. For instance, if an assignment is worth 10 points and the student earns 9, you can input 9 or 90% (which displays the performance defined in the percentage range). You can also input a performance value directly.

Note: Grading schemes do not apply to Assignment Group columns in the Gradebook.

#### Student View

| Course                                         |                      | Arrange By  |               |         |           |        |     |    |
|------------------------------------------------|----------------------|-------------|---------------|---------|-----------|--------|-----|----|
| History 101                                    | ~                    | Due Date    | ~             | Apply   |           |        |     |    |
| Name                                           |                      | Due         |               | Status  | Score     | Out of |     |    |
| Articles of Confedera<br>Constitution Topic Di | tion vs.<br>scussion | Aug 22, 201 | .9 by 11:59pm | MISSING |           | 25     |     |    |
| Cloud Assignment                               |                      |             |               |         | 21        | 25     |     | ¥  |
| Constitution Assignr                           | nent                 |             |               |         | 39 (Pass) | 50     | (!) | ts |
| Constitution Review                            |                      |             |               |         |           | 10     |     | +  |

Students can see their grades displayed with both the points earned and the grading scheme equivalent on the Grades page.